## Sauvegarder les données de son iPad sur l'ENT

- 1. Depuis l'iPad, ouvrir Safari
- 2. Se connecter à l'ENT

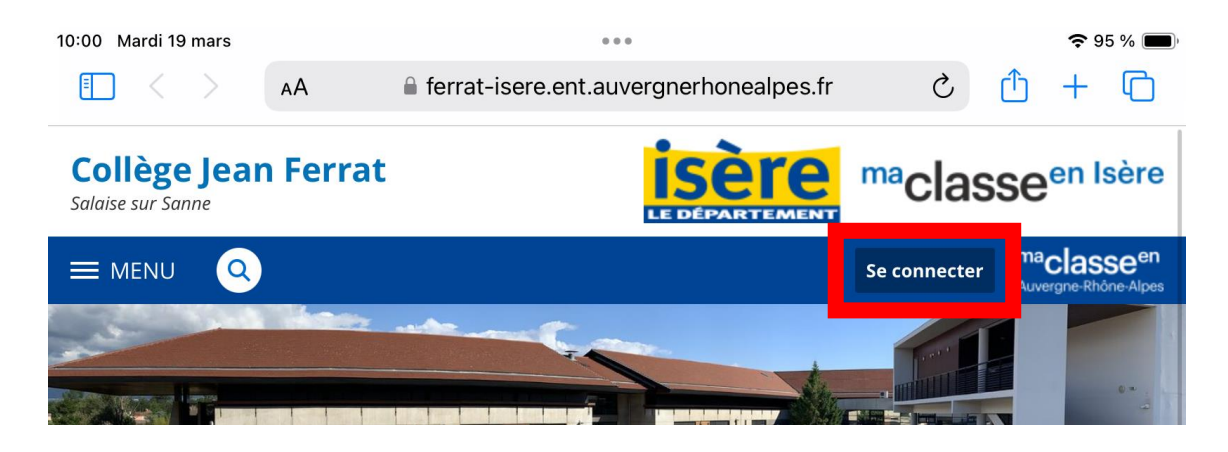

3. Aller dans « Services personnels », puis dans « Porte-documents »

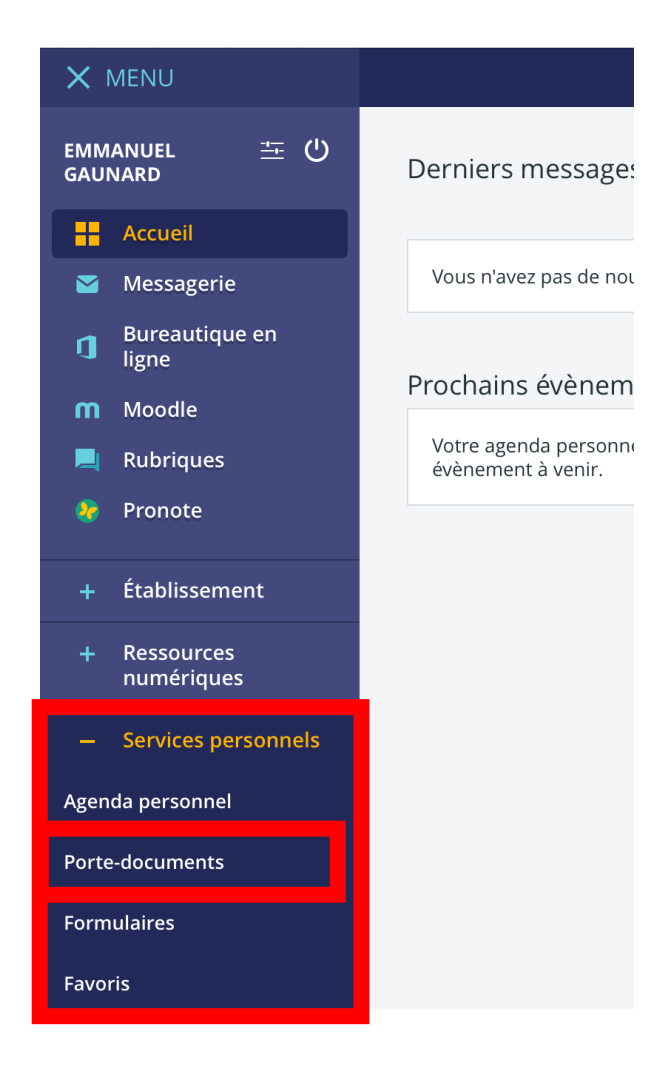

4. Dans le « Porte-documents », créer un dossier qui servira de répertoire pour centraliser les sauvegardes :

| emmanuel                                | Porte-documents                                                          |                                                   |  |  |
|-----------------------------------------|--------------------------------------------------------------------------|---------------------------------------------------|--|--|
| Accueil                                 | 🗖 Dossier personnel 🛛 🐚 Dossiers partagés                                | Ajouter un dossier Ajouter un fichier             |  |  |
| 🞽 Messagerie                            | Ajouter un service externe                                               |                                                   |  |  |
| Bureautique en<br>ligne                 | Dossier personnel                                                        | Informations                                      |  |  |
| m Moodle                                | Année 2017-2018                                                          | Utilisé : 89.7 Mo<br>Disponible : 934.3 Mo        |  |  |
| 💻 Rubriques                             | Année 2018-2019                                                          |                                                   |  |  |
| 将 Pronote                               | Année 2019-2020                                                          | 9 % utilisés sur 1 Go                             |  |  |
|                                         | EAS                                                                      | + Ajouter un dossier                              |  |  |
| + Établissement                         | Formation Moodle                                                         | + Ajouter un fichier                              |  |  |
| + Ressources                            | Intelligence artificielle & RGPD                                         | Créer un document dans<br>Microsoft Office Online |  |  |
| numériques                              | numériques                                                               |                                                   |  |  |
| <ul> <li>Services personnels</li> </ul> | 🗌 🔀 - alphabet des sciences - 6ème - pixel art sur divers problèmes .pdf | personnel                                         |  |  |
| genda personnel                         | AMI FORMULAIRE.docx                                                      | Accès à distance                                  |  |  |
|                                         | AP maths.xlsx                                                            |                                                   |  |  |
| orte-documents                          | 🔲 🖷 Autorisation-captation-nos-eleves.doc                                | Adresse WebDAV                                    |  |  |
| Ajoute                                  | er un dossier                                                            | ×                                                 |  |  |
| Nom du do                               | ossier (*)                                                               | 2                                                 |  |  |

 Cocher le dossier<sup>1</sup> qui servira de répertoire de sauvegarde avant de faire le choix « d'ajouter un fichier ».

2

Ajouter

255 caracteres maximum, les caractères " \ / : \* ? | <> seront remplacés par \_.

Sauvegardes

Annuler

| Dossier personnel Dossiers partagés | Ajouter un dossier | Ajouter un fichier |  |
|-------------------------------------|--------------------|--------------------|--|
| 🕰 Ajouter un service externe        |                    |                    |  |
| Dossier personnel                   |                    | _                  |  |
| Année 2017-2018                     |                    |                    |  |
| Année 2018-2019                     |                    | _                  |  |
| Année 2019-2020                     | 🖉 Sauve            | gardes             |  |
| EAS                                 | Dossier            |                    |  |
| Formation Moodle                    |                    |                    |  |
| Intelligence artificielle & RGPD    | Renon              | ımer               |  |
| 1 Sauvegardes                       | .↓.Téléch          | arger              |  |

| Ajouter un fichier |                                    |        |   |             |
|--------------------|------------------------------------|--------|---|-------------|
|                    | Glisser ici les fichiers à a<br>ou | jouter | 1 | -<br>-<br>- |
|                    | Photothèque                        |        |   |             |
| Annuler            | Prendre une photo ou<br>une vidéo  | Ó      |   | Ajouter     |
| ► Sauvegarues      | Choisir les fichiers               |        | 2 |             |

A cette étape, sélectionner les fichiers (par 5) que l'on souhaite déposer dans l'ENT puis finir par « Ouvrir »

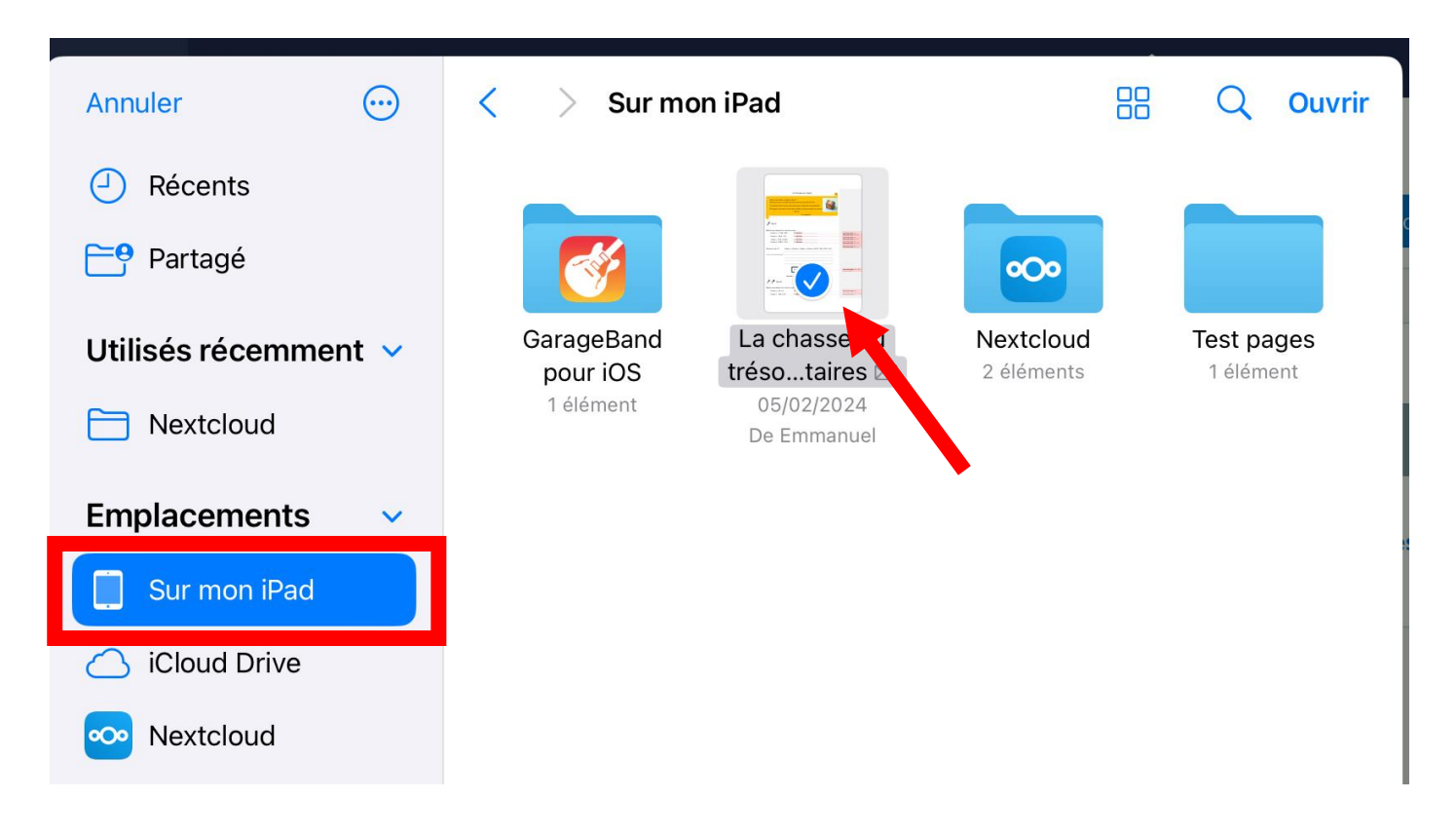

| Ajouter un fichier                                                | ×                  |
|-------------------------------------------------------------------|--------------------|
| <b>La chasse au trésor - commentaires.pdf</b><br>390.96 <u>ko</u> | Supprimer          |
| Supprimer la sélection                                            | Ajouter un fichier |
| Annuler                                                           | Ajouter            |

Réitérer la manipulation autant de fois que vous le souhaitez

5. Vérifier que les fichiers sont bien sauvegardés dans le « Porte-documents » :

| Sauvegardes                                |  |  |
|--------------------------------------------|--|--|
| 📃 🍌 La chasse au trésor - commentaires.pdf |  |  |
|                                            |  |  |